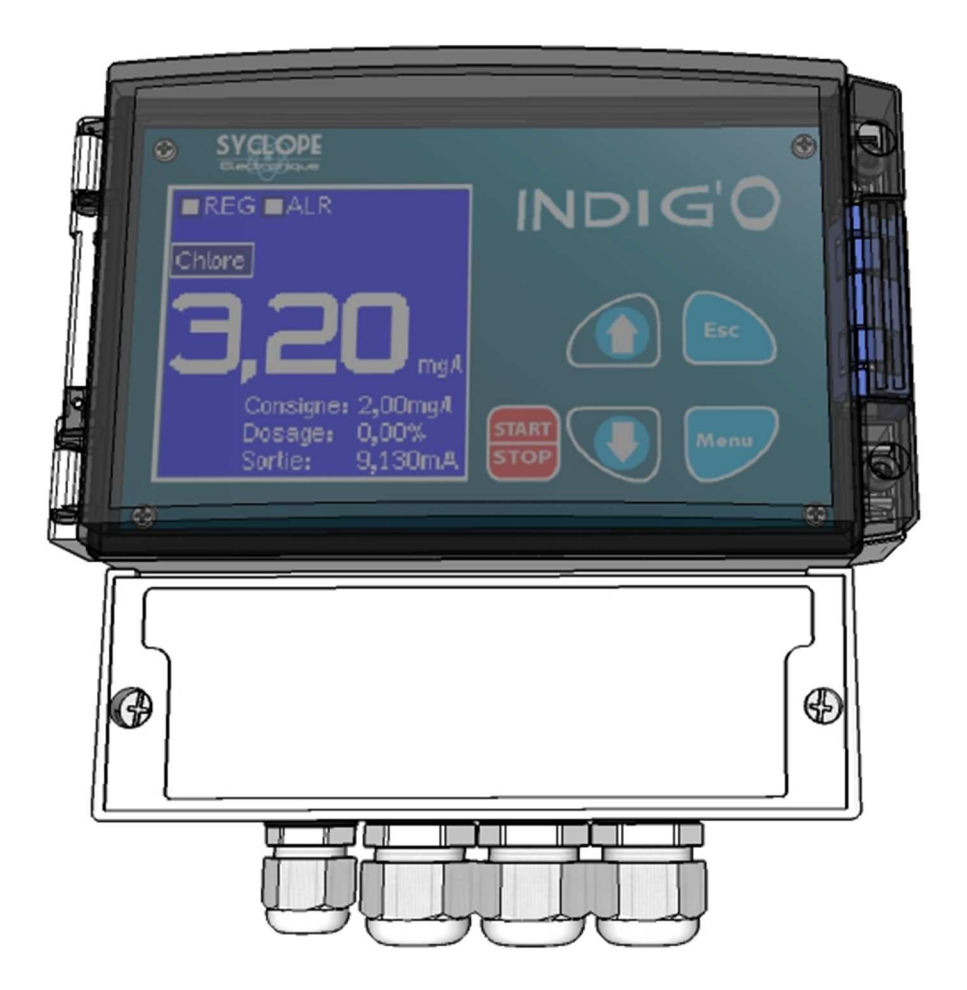

Notice de programmation

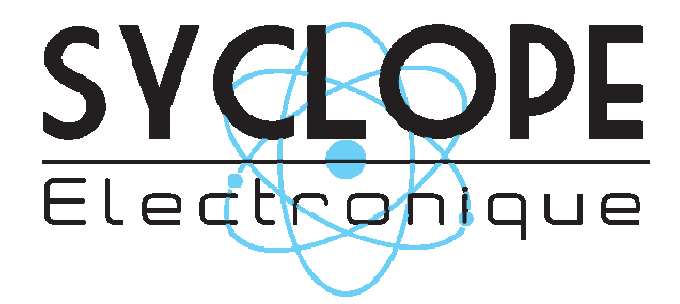

Références : CEN0000, CEN0001 et CEN0005

### Décomposition de la documentation

- Partie 1 : Notice d'installation et de mise en service
- Partie 2 : Notice de programmation

### Informations générales :

### SYCLOPE Electronique 2015® Notice du 01/12/2015 Rev 2

Analyseurs/Régulateurs professionnels pour piscine semi-publique. Gamme INDIG'O<sup>®</sup>

Partie 2 : Notice de programmation (Ref : DOC0101)

Editeur :

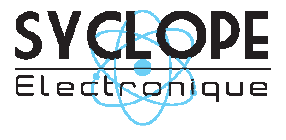

### **SYCLOPE Electronique S.A.S.**

Z.I. Aéropole pyrénées Rue du Bruscos 64 230 SAUVAGNON - France – Tel : (33) 05 59 33 70 36 Fax : (33) 05 59 33 70 37 Email : <u>syclope@syclope.fr</u> Internet : http://www.syclope.fr

© 2015 by SYCLOPE Electronique S.A.S. Sous réserve de modifications

| I.    | Utilisation du document                                  | 4          |
|-------|----------------------------------------------------------|------------|
| 1)    | Signes et symboles                                       | 4          |
| 2)    | Stockage et transport                                    | 5          |
| 3)    | Packaging                                                | 5          |
| 4)    | Garantie                                                 | 5          |
| II. Í | Consignes de sécurité et d'environnement                 | 6          |
| 1)    | Utilisation de l'équipement                              | 6          |
| 2)    | Obligations de l'utilisateur                             | 6          |
| 3)    | Prévention des risques                                   | 6          |
| 4)    | Identification et localisation de la plague signalétique | 7          |
| 5)    | Elimination et conformité                                | 8          |
| III.  | Rappel de l'interface homme/machine                      | 9          |
| 1)    | Clavier                                                  | 9          |
| 2)    | Ecran permanent, pictogrammes et messages                | 10         |
| 3)    | Détails des alarmes                                      | 11         |
| 4)    | Branchements internes                                    | 12         |
| IV. Í | Structure et navigation dans les Menus                   | 13         |
| 1)    | Structure et accès aux menus                             | 13         |
| 2)́   | Principe de navigation                                   | 13         |
| ۷. `  | Mise en route de l'appareil                              | 14         |
| 1)    | Ecran de démarrage                                       | 14         |
| 2)    | Réglage du contraste                                     | 14         |
| 3)    | Lancement de la régulation                               | 14         |
| VI.   | Menu Paramétrage                                         | 15         |
| 1)    | Calibration du capteur :Page "Calibration"               | 15         |
| 2)    | Paramètres de régulation : Page "Régulation"             | 17         |
| 3)    | Définition des alarmes : Page "Alarmes"                  | 18         |
| VII.  | Menu Configuration                                       | 19         |
| 1)    | Mode de dosage : Page "Dosage"                           | 19         |
| 2)    | Temps de cycle de la régulation : Page "Relais dosage"   | 21         |
| 3)    | Echelle sortie analogique : Page "Sortie mA"             | 22         |
| 4)    | Entrée de conditionnement : Page "Entrée contact"        | 22         |
| 5)    | Temps de polarisation : Page "Capteur"                   | 22         |
| 6)    | Test des sorties : Page "Test"                           | 23         |
| VIII. | Menu Usine                                               | 24         |
| 1)    | Sélection de la langue                                   | <u>2</u> 4 |
| 2)    | Sélection du capteur                                     | 24         |
| 3)    | Sélection de l'échelle                                   | 25         |
| IX.   | Certificat CE                                            | 26         |

### I. Utilisation du document

Veuillez lire la totalité du présent document avant toute installation, manipulation ou mise en service de votre appareil afin de préserver la sécurité du traitement, des utilisateurs ou du matériel.

Les informations données dans ce document doivent être scrupuleusement suivies. SYCLOPE Electronique S.A.S ne pourrait être tenue pour responsable si des manquements aux instructions du présent document étaient observés.

Afin de faciliter la lecture et la compréhension de cette notice, les symboles et pictogrammes suivants seront utilisés

- Information
- Action à faire
- > Elément d'une liste ou énumération
  - 1) Signes et symboles
  - Identification d'une tension ou courant continu
  - / Identification d'une tension ou courant alternatif

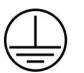

Terre de protection

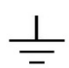

Terre fonctionnelle

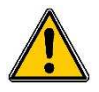

Risque de blessure ou accident. Identifie un avertissement concernant un risque potentiellement dangereux. La documentation doit être consultée par l'utilisateur à chaque fois que le symbole est notifié. Si les instructions ne sont pas respectées, cela présente un risque de mort, de dommages corporels ou de dégâts matériels.

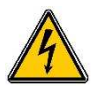

Risque de choc électrique. Identifie une mise en garde relative à un danger électrique mortel. Si les instructions ne sont pas strictement respectées, cela implique un risque inévitable de dommages corporels ou de mort.

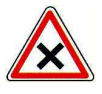

Risque de mauvais fonctionnement ou de détérioration de l'appareil

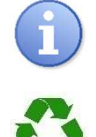

Remarque ou information particulière.

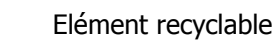

#### 2) <u>Stockage et transport</u>

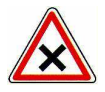

Il est nécessaire de stocker et de transporter votre **SYCLOPE INDIG'O**<sup>®</sup> dans son emballage d'origine afin de le prévenir de tout dommage.

Le colis devra lui aussi être stocké dans un environnement protégé de l'humidité et à l'abri d'une exposition aux produits chimiques.

Conditions ambiantes pour le transport et le stockage :

Température : -10 °C à 70 °C Humidité de l'air : Maximum 90% sans condensation

#### 3) Packaging

L'appareil est livré sans câble d'alimentation.

Les opercules du boitier sont pré-percés et équipés de presse-étoupes conformes au maintien de la protection IP65. Les câbles utilisés doivent être adaptés à ces derniers afin de respecter l'indice de protection.

Les câbles blindés de raccordement des électrodes de pH et de Redox ne sont pas fournis.

Est inclus dans le packaging :

- ✓ La centrale d'analyses et de régulation SYCLOPE INDIG'O®
- ✓ La notice de mise en service
- $\checkmark$  La notice de programmation
- 4) Garantie

La garantie est assurée selon les termes de nos conditions générales de vente et de livraison dans la mesure où les conditions suivantes sont respectées :

- > Utilisation de l'équipement conformément à l'application citée et aux instructions de ce manuel
- Aucune modification de l'équipement de nature à modifier son comportement ou de manipulation non-conforme
- > Respect des conditions de sécurité électriques

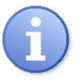

Le matériel consommable n'est plus garanti dès sa mise en service.

### II. Consignes de sécurité et d'environnement

Veuillez :

- Lire attentivement ce manuel avant de déballer, de monter ou de mettre en service cet équipement
- > Tenir compte de tous les dangers et mesures de précaution préconisées

Le non-respect de ces procédures est susceptible de blesser gravement les intervenants ou d'endommager l'appareil.

### 1) Utilisation de l'équipement

Les équipements **SYCLOPE INDIG'O**<sup>®</sup> ont été conçus pour mesurer et réguler un paramètre choisi à l'aide de capteurs et de commandes d'actionneurs appropriés dans le cadre des possibilités d'utilisation décrites dans le présent manuel.

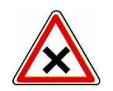

Toute utilisation différente sera considérée comme non-conforme et doit être proscrite. SYCLOPE Electronique S.A.S. n'assumera en aucun cas la responsabilité et les dommages qui en résultent.

### 2) Obligations de l'utilisateur

L'utilisateur s'engage à ne laisser travailler avec les équipements **SYCLOPE INDIG'O**<sup>®</sup> décrits dans ce manuel que le personnel qui :

- Est sensibilisé avec les consignes fondamentales relatives à la sécurité du travail et de la prévention des accidents
- > Est formé à l'utilisation de l'appareil et de son environnement
- > A lu et compris la présente notice, les avertissements et les règles de manipulation

#### 3) <u>Prévention des risques</u>

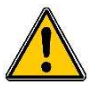

L'installation et le raccordement des équipements **SYCLOPE INDIG'O** <sup>®</sup> doivent être effectués par un personnel spécialisé et qualifié pour cette tâche. L'installation doit respecter les normes et les consignes de sécurité en vigueur !

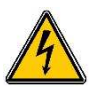

Avant de mettre l'appareil sous tension ou de manipuler les sorties relais, veuillez toujours couper l'alimentation électrique primaire !

Ne jamais ouvrir l'appareil sous tension !

Les opérations d'entretien et les réparations doivent être uniquement effectuées par un personnel habilité et spécialisé !

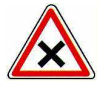

Veillez à bien choisir le lieu d'installation des équipements en fonction de l'environnement ! Le boîtier électronique **SYCLOPE INDIG'O** <sup>®</sup> ne doit pas être installé dans un environnement à risque et doit être mis à l'abri des projections d'eau et des produits chimiques. Il doit être installé dans un endroit sec et ventilé, isolé des vapeurs corrosives.

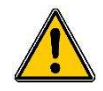

S'assurer que les capteurs chimiques utilisés avec cet appareil correspondent bien aux produits chimiques utilisés. Reportez-vous à la notice technique individuelle de chaque capteur. La chimie de l'eau est très complexe, en cas de doute, contacter immédiatement notre service technique ou votre installateur agréé.

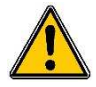

Les capteurs chimiques sont des éléments sensibles et dotés de parties consommables. Ils doivent être surveillés, entretenus et étalonnés régulièrement à l'aide de trousses d'analyses spécifiques non-fournies avec cet équipement. En cas de défaut, un risque potentiel d'injection excédentaire de produit chimique peut être constaté. Dans le doute, un contrat d'entretien doit être contracté auprès de votre installateur ou à défaut auprès de nos services techniques. Contacter votre installateur agréé ou notre service commercial pour plus d'informations.

### 4) Identification et localisation de la plaque signalétique

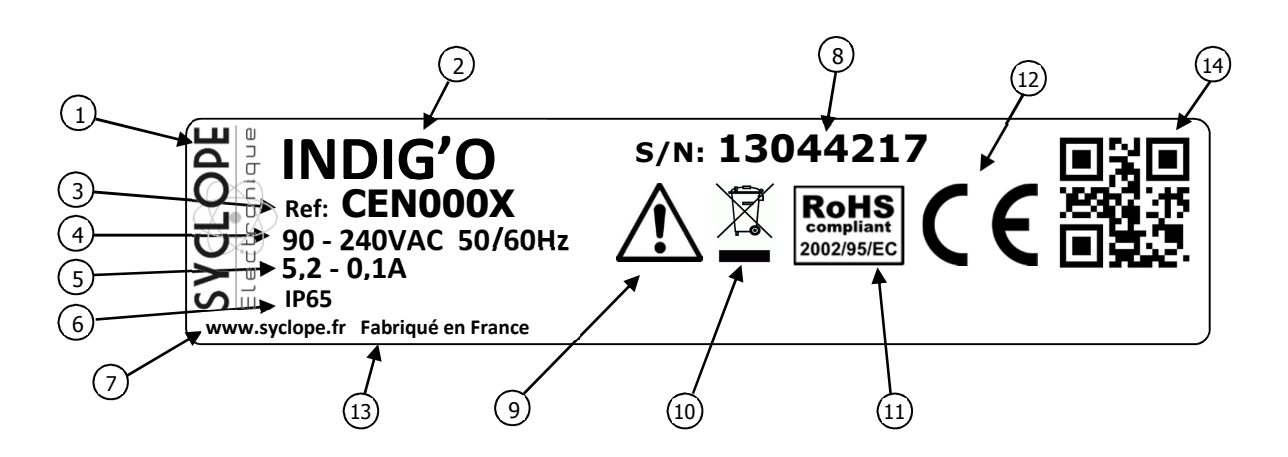

| 1 Label du constructeur         | Danger particulier. Lire la notice         |
|---------------------------------|--------------------------------------------|
| 2 Modèle du produit             | 10 Produit recyclable spécifiquement       |
| 3 Référence du produit          | (11) Limitation des substances dangereuses |
| Plage d'alimentation électrique | (12) Homologation CE                       |
| 5 Valeurs du courant maxi       | (13) Pays d'origine                        |
| 6 Classe de protection          | (14) Square code constructeur              |
| Identification du constructeur  |                                            |
| 8 Numéro de série               |                                            |

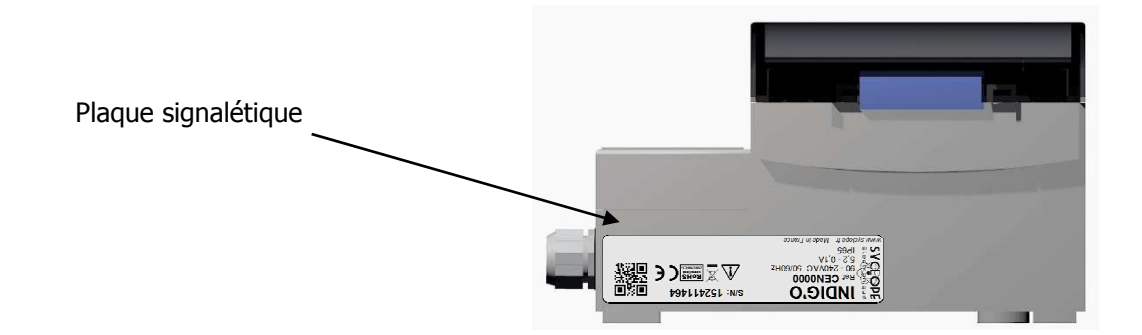

### 5) Elimination et conformité

Les emballages recyclables des équipements **SYCLOPE INDIG'O**<sup>®</sup> doivent être éliminés selon les règles en vigueur.

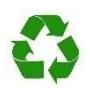

Les éléments tels que papier, carton, plastique ou tout autre élément recyclable doivent être amenés dans un centre de tri adapté.

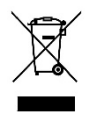

Conformément à la directive européenne 2002/96/CE, ce symbole indique qu'à partir du 12 août 2005 les appareils électriques ne peuvent plus être éliminés dans les déchets ménagers ou industriels. Conformément aux prescriptions en vigueur, les consommateurs au sein de l'Union Européenne sont tenus, à compter de cette date, de restituer leurs anciens équipements au fabricant qui se chargera de leur élimination sans charge.

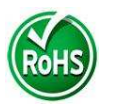

Conformément à la directive européenne 2002/95/CE, ce symbole indique que l'appareil **SYCLOPE INDIG'O**<sup>®</sup> a été conçu en respectant la limitation des substances dangereuses.

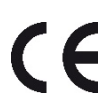

Conformément à la directive basse tension (2006/95/CE) et à la directive de compatibilité électromagnétique (2004/108/CE), ce symbole indique que l'appareil a été conçu dans le respect des directives précédemment citées.

#### III. Rappel de l'interface homme/machine

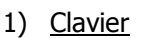

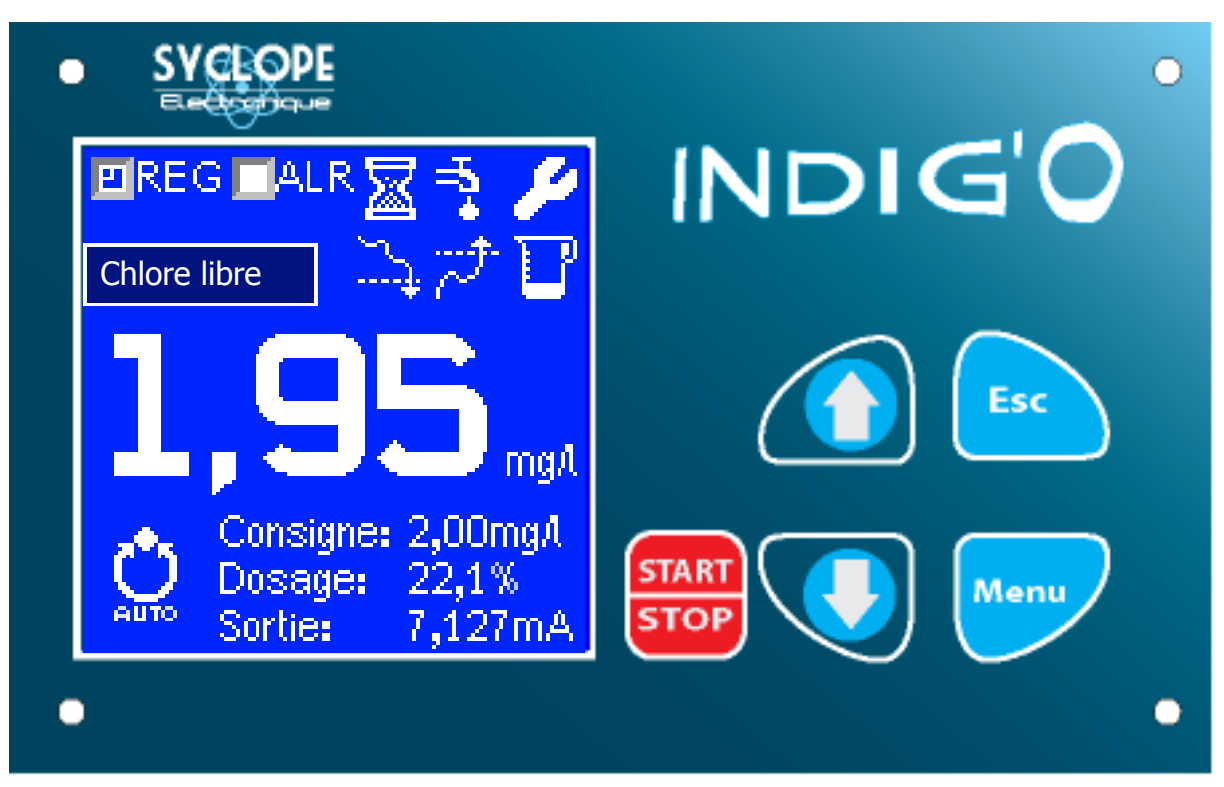

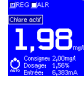

Afficheur 128x128 rétro éclairé écriture blanche sur fond bleu

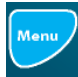

Touche "Menu" : permet d'accéder au menu général

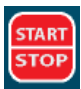

Touche "START/STOP" : permet d'activer ou de désactiver le mode régulation et d'acquitter les alarmes

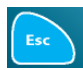

Touche "Esc" : permet de retourner à l'écran permanent

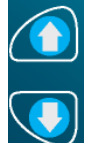

Touche "HAUT" : permet d'incrémenter une valeur ou changer une configuration

Touche "BAS" : permet de décrémenter une valeur ou changer une configuration

#### 2) Ecran permanent, pictogrammes et messages

Cet écran vous permet de visualiser le fonctionnement de votre régulateur. Il vous permet de connaître :

- > La valeur de mesure instantanée.
- > La valeur de consigne.
- > La valeur réglante instantanée.
- > Le paramètre mesuré et son unité.
- L'état des relais
- > Les différentes alarmes sous forme d'icônes ou de messages.

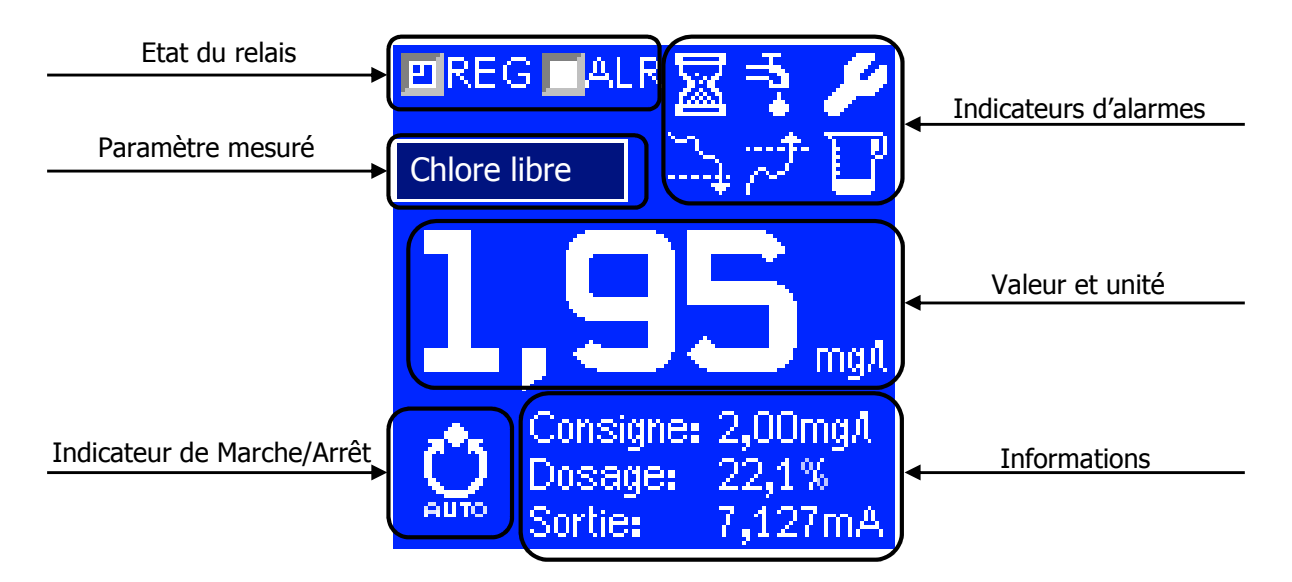

| Visualisation  | Signification                                                                    |
|----------------|----------------------------------------------------------------------------------|
| Valeur         | Valeur de mesure instantanée et unité de mesure                                  |
| Paramètre      | Indication du paramètre mesuré                                                   |
| Etat du relais | Indication de l'état des relais. La case cochée signifie que le relais est collé |
| Alarmes        | Indication des différentes alarmes activées (voir tableau)                       |
| Indicateur M/A | Indication de l'état de la régulation. Auto 至 ou STOP 🅁                          |
| Consigne       | Valeur cible de régulation                                                       |
| Dosage         | % de commande sur l'organe de dosage                                             |
| Sortie         | Valeur transmise à une GTC                                                       |

# 3) <u>Détails des alarmes</u>

| Visualisation                                                   | Signification                                 | Zone de modification                                    | Valeur<br>Modifiable | Action                                     |
|-----------------------------------------------------------------|-----------------------------------------------|---------------------------------------------------------|----------------------|--------------------------------------------|
|                                                                 | Temps de polarisation<br>capteur              | Menu <b>Configuration</b><br>Page <b>Capteur</b>        | Temps                | Blocage régulation                         |
| Н <b>а</b> •                                                    | Manque d'eau                                  | Menu <b>Configuration</b><br>Page <b>Entrée contact</b> | NO ou NC             | Blocage régulation                         |
| 2                                                               | Maintenance capteur                           | -                                                       | -                    | Calibration Limite                         |
| <u> </u>                                                        | Seuil bas                                     | Menu <b>Paramétrage</b><br>Page <b>Alarmes</b>          | Valeur               | Activation relais R1                       |
| <del></del>                                                     | Seuil haut                                    | Menu <b>Paramétrage</b><br>Page <b>Alarmes</b>          | Valeur               | Activation relais R1                       |
| U                                                               | Temps de dosage                               | Menu <b>Paramétrage</b><br>Page <b>Alarmes</b>          | Temps                | Blocage régulation<br>Activation relais R1 |
| Capteur hors limites<br>ou en cours de<br>polarisation, I<3,7mA | Polarisation ou défaut<br>du capteur          | -                                                       | -                    | Blocage régulation                         |
| Capteur hors limites<br>ou en court<br>circuit. I>22mA          | Valeur hors plage ou capteur en court-circuit | -                                                       | -                    | Blocage régulation                         |
| Capteur absent<br>ou<br>défectueux <b>.</b>                     | Capteur mal raccordé<br>ou défaut capteur     | -                                                       | -                    | Blocage régulation                         |

4) Branchements internes

Référence : CEN0000 avec entrée analogique 4-20 mA

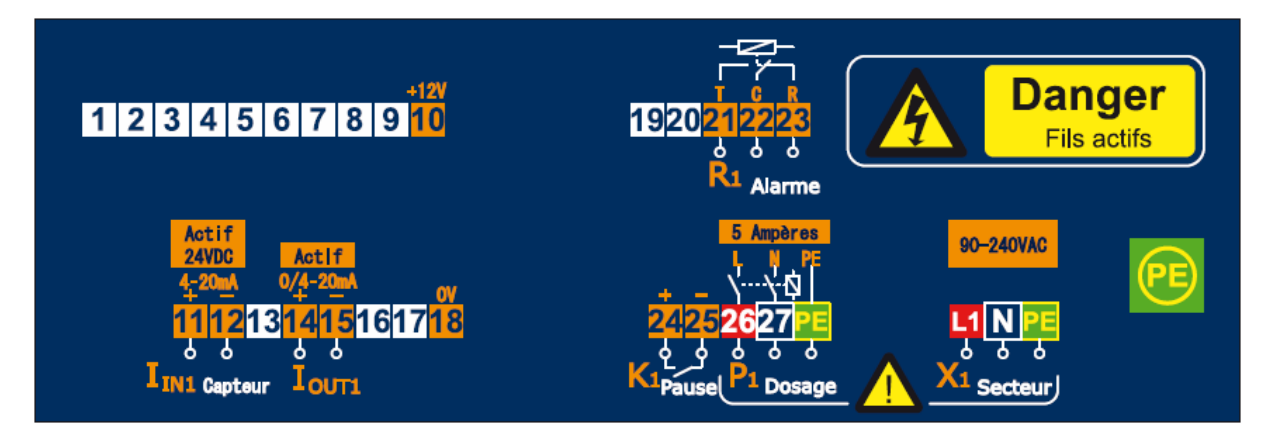

Références : CEN0001 et CEN0005 avec entrée pH ou Redox

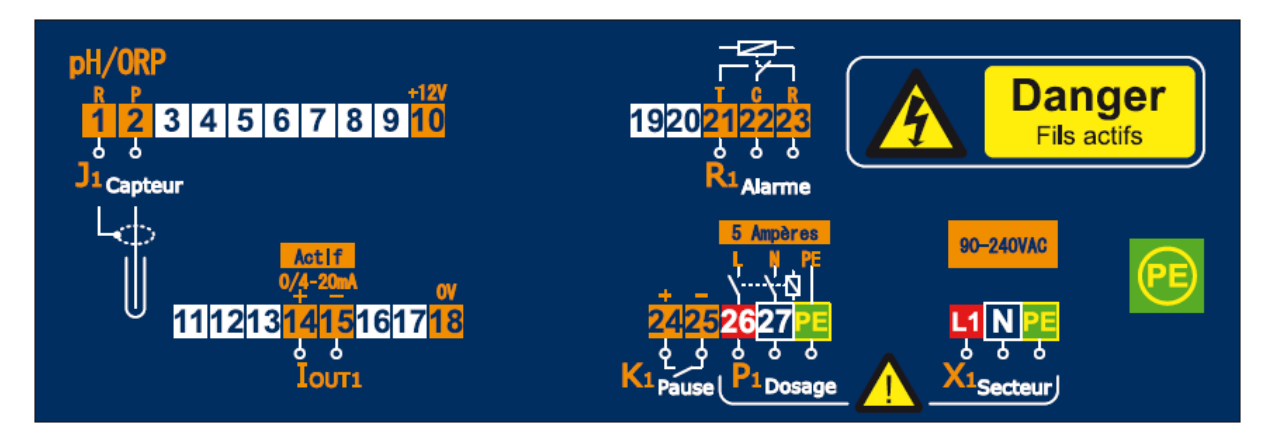

### IV. Structure et navigation dans les Menus

1) Structure et accès aux menus

L'interface de programmation du SYCLOPE INDIG'O® est basée sur trois niveaux d'accès.

- > Menu Paramétrage : pour la programmation des paramètres de fonctionnement
- > Menu **Configuration** : pour la programmation de la configuration de la machine
- > Menu **Usine** : pour la programmation structurelle de la machine

Chaque Menu contient plusieurs pages ou onglets permettant de paramétrer ou de configurer l'appareil.

Le tableau ci-dessous reprend chaque Menu, la façon d'y accéder et les pages accessibles.

| Menu          | Touche        | Action                                | Page                                     |             |  |                |
|---------------|---------------|---------------------------------------|------------------------------------------|-------------|--|----------------|
|               |               |                                       | Calibration                              |             |  |                |
| Paramétrage   | Menu          | Appui simple                          | Régulation                               |             |  |                |
|               |               |                                       | Alarmes                                  |             |  |                |
|               |               |                                       | Dosage                                   |             |  |                |
|               | onfiguration  | Annui E coc                           | Relais dosage                            |             |  |                |
| Configuration |               |                                       | Sortie mA                                |             |  |                |
| Configuration |               |                                       | Appul 5 sec                              | Appul 5 Sec |  | Entrée contact |
|               |               |                                       | Capteur (Polarisation)                   |             |  |                |
|               |               |                                       | Test                                     |             |  |                |
| Usine         | START<br>STOP | Appui 5 sec à la<br>mise sous tension | Langue<br>Capteur (Paramètre)<br>Echelle |             |  |                |

### 2) Principe de navigation

Une fois le Menu choisi et atteint :

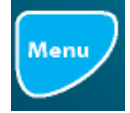

: Permet de faire défiler le curseur de sélection et de valider le champ modifié

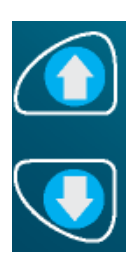

: Permet de modifier le réglage ou la valeur

### V. Mise en route de l'appareil

1) Ecran de démarrage

Lors de la mise sous tension, cet écran d'information apparait.

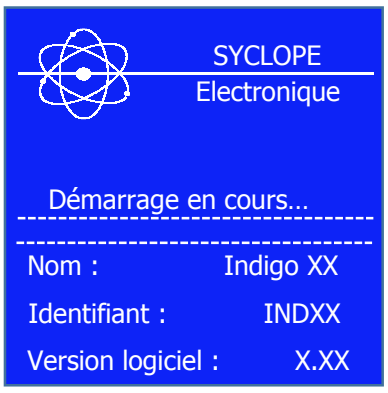

| Ligne       | Signification                | Réglage         | Valeur par défaut      |
|-------------|------------------------------|-----------------|------------------------|
| Nom         | Nom du produit               | Indigo mA ou mV | Dépend de la référence |
| Identifiant | Nom du logiciel embarqué     | INDMA ou INDMV  | Dépend de la référence |
| Version     | Version du logiciel embarqué | X.XX            | Dépend de la référence |

### 2) <u>Réglage du contraste</u>

Pour régler le contraste de l'afficheur, appuyer sur les flèches "**HAUT**" ou "**BAS**" depuis l'écran permanent

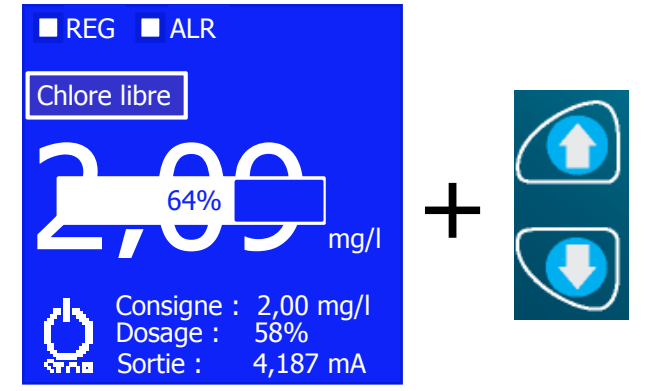

3) Lancement de la régulation

Pour mettre la centrale en régulation, appuyer sur la touche "START/STOP"

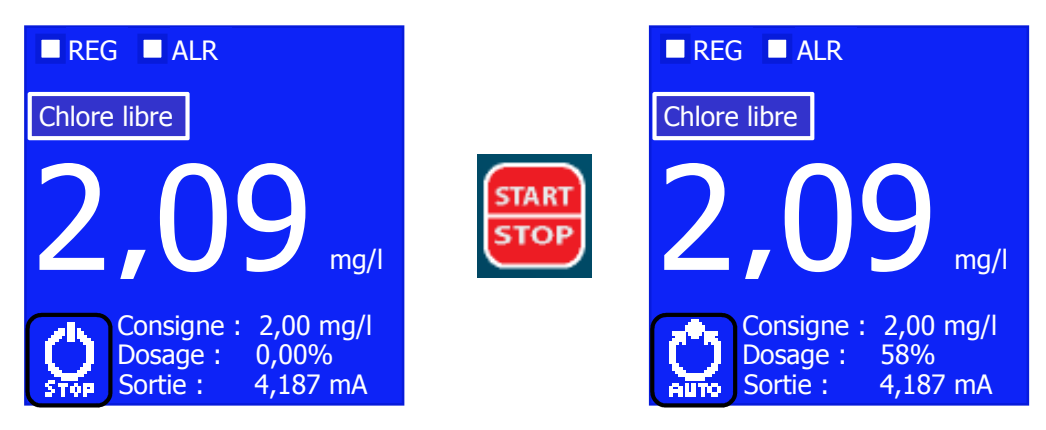

## VI. Menu Paramétrage

Le Menu Paramétrage vous permet de modifier les paramètres de fonctionnement de votre centrale. Appuyer une fois sur la touche "**MENU**" pour accéder à cet espace puis, appuyer de nouveau sur Menu pour naviguer dans les 3 différentes pages prévues dans ce niveau.

| Menu        | Touche | Action       | Page        |
|-------------|--------|--------------|-------------|
|             |        | Appui simple | Calibration |
| Paramétrage | Menu   |              | Régulation  |
|             |        |              | Alarmes     |

1) <u>Calibration du capteur : Page "Calibration"</u>

Cette page vous permet de réaliser deux opérations relatives à la calibration du capteur

Etalon : pour étalonner le capteur à la valeur mesurée avec votre appareil ou votre solution de référence. Ajuster la valeur en appuyant sur les flèches "HAUT" ou "BAS" puis valider la valeur saisie en appuyant sur "MENU"

En fonction de la valeur saisie, le régulateur ajuste automatiquement la pente ou l'offset.

Effacement : pour initialiser les valeurs de pente et d'offset enregistrées et revenir à la valeur brute du capteur. Dans cette page, appuyer 5 secondes sur "MENU" pour réaliser cette opération.

| Versior        | 1 4-20 mA       | Ver                          | sion pH       | Version redox |                 |
|----------------|-----------------|------------------------------|---------------|---------------|-----------------|
| Calibration Re | égulation Ala ▶ | Calibration Régulation Ala 돈 |               | Calibration R | égulation Ala 돈 |
| Courant brut : | 6,506 mA        | Signal brut :                | 0,5 mV        | Signal brut : | 745 mV          |
| Val. Sonde :   | 2,08 mg/l       | Val. Sonde :                 | 6,99 (pH)     | Val. Sonde :  | 745 mV          |
| Etalon :       | 2,09 🔶 mg/l     | Etalon :                     | 6,99 🔷 (pH)   | Etalon :      | +745 🔶 mV       |
| Pente :        | 1,19 mA/mg/l    | Point zéro :                 | 0,0 mV        | Point zéro :  | 0,0 mV          |
| @Standard :    | 100 %           | Pente :                      | -59,1 mV/(pH) |               |                 |
|                |                 |                              |               |               |                 |

| Nom                     | Signification                                                 |
|-------------------------|---------------------------------------------------------------|
| Courant ou signal brut  | Courant ou signal délivré par la sonde en mA ou en mV         |
| Val. sonde              | Valeur réelle (En mg/l ou en mV) correspondant au signal brut |
| Etalon                  | Valeur à saisir issue de l'appareil ou solution de référence  |
| Pente                   | Pente recalculée de la sonde en mA/mg/l ou en mV/pH           |
| @Standard (Version mA)  | Facteur de correction exprimé en %                            |
| Point zéro (Version mV) | Offset recalculé de la sonde en mV                            |

Suite à une calibration, un message s'affiche pour vous renseigner sur l'action et le statut de votre opération. Voir tableau ci-après pour la liste de ces messages.

Messages et signification résultant d'une calibration.

| Message                                                                  | Signification                                                                              |                                                                                       |                                   | Action                     | Fig.                                                        |                 |
|--------------------------------------------------------------------------|--------------------------------------------------------------------------------------------|---------------------------------------------------------------------------------------|-----------------------------------|----------------------------|-------------------------------------------------------------|-----------------|
| Calibration pente OK                                                     | Calibratio                                                                                 | n validée. Pente m                                                                    | nodifiée                          | Calib                      | ration effectuée                                            | 1               |
| Calibration offset OK                                                    | Calibration validée. Offset modifiée                                                       |                                                                                       |                                   | Calib                      | ration effectuée                                            | -               |
| Pente LIMITE<br>vérifiez la sonde                                        | La vale<br>étalonn<br>plage va<br>33250                                                    | ur pente calculée a<br>age est en dehors<br>alide (Pente calcul<br>1% de la pente sta | après<br>de la<br>ée<><br>indard) | Calib<br>avec a<br>sur l'é | ration effectuée,<br>iffichage de la clé<br>écran permanent | 2+6             |
| Offset LIMITE<br>vérifiez la sonde                                       | La valeur offset calculée après<br>étalonnage est en dehors de la<br>plage de maintenance. |                                                                                       |                                   | Calib<br>avec a<br>sur l'e | ration effectuée,<br>iffichage de la clé<br>écran permanent | -               |
| Erreur de pente<br>p=25300%<br>(Version 4-20 mA)                         | La valeu<br>sonde es<br>pente aut                                                          | ur de modification<br>st en dehors de la<br>corisée comprise e<br>et 300%             | de la<br>plage<br>ntre 25         | Cali                       | bration refusée                                             | 3               |
| Erreur d'offset<br>Delta (max) = ±90<br>mV<br>(Version pH)               | La valeu<br>sonde es                                                                       | ur de modification<br>st en dehors de la<br>offset autorisée                          | de la<br>plage                    | Cali                       | bration refusée                                             |                 |
| Erreur de calibration<br>Delta (max) = $\pm$ 70<br>mV<br>(Version Redox) | La valeur de modification de la<br>sonde est en dehors de la plage<br>offset autorisée     |                                                                                       |                                   | Cali                       | bration refusée                                             |                 |
| Calibration<br>impossible<br>polarisation en cours                       | Les calibrations sont interdites pendant la phase de polarisation.                         |                                                                                       | dites<br>sation.                  | Cali                       | bration refusée                                             | 4               |
| Réinitialisation avec<br>les calibrations<br>d'usine                     | Valida<br>d'efface                                                                         | ation de la procédu<br>ment de l'offset et<br>pente.                                  | ure<br>: de la                    | Retour                     | <sup>-</sup> à la valeur usine                              | 5               |
| (1)                                                                      |                                                                                            | $\overline{\mathbf{G}}$                                                               | )                                 |                            | (3)                                                         | )               |
| Calibration Régulation                                                   | Ala ▶                                                                                      | Calibration Régu                                                                      | ulation A                         | la 🕨                       | Calibration Régu                                            | ulation Ala ▶   |
| Courant brut : 6,50                                                      | 06 mA                                                                                      | Courant brut :                                                                        | 6,506 (                           | mA                         | Courant brut :                                              | 6,506 mA        |
| Val. Sonde : 2,08                                                        | 3 mg/l                                                                                     | Val. Sonde :                                                                          | 2,08 m                            | ng/l                       | Val. Sonde :                                                | 2,08 mg/l       |
| Etalon : 2,09                                                            | mg/l                                                                                       | Etalon : 2                                                                            | ,09 🔶 n                           | ng/l                       | Etalon : 2                                                  | ,09 🔶 mg/l      |
| Pente : 1,19 m/                                                          | A/mg/l                                                                                     | Pente : 1                                                                             | L,19 mA/r                         | ng/l                       | Pente :                                                     | 1,19 mA/mg/l    |
| Calibration pente OK                                                     |                                                                                            | Pente LIMITE<br>Vérifier la sonde                                                     |                                   |                            | Erreur de p=253                                             | e pente<br>300% |
| (4)                                                                      | (5                                                                                         | )                                                                                     |                                   | 6                          | )                                                           |                 |
| Calibration Régulation Ala 돈                                             |                                                                                            | Calibration Rég                                                                       | ulation A                         | la 🕨                       | ■ REG ■ ALR                                                 | 1               |
| Courant brut : 6,50                                                      | 6 mA                                                                                       | Courant brut :                                                                        | 6,506                             | mA                         | Chlore libre                                                |                 |
| Val. Sonde : 2,0                                                         | 8 mg/l                                                                                     | Val. Sonde :                                                                          | 2,08 m                            | ng/l                       | $\square$                                                   |                 |
| Etalon : 2,09                                                            | mg/l                                                                                       | Etalon : 2                                                                            | ,09 🔶 r                           | ng/l                       | 2.0                                                         | 9 ma/l          |
| Pente : 1,19 m                                                           | nA/mg/l                                                                                    | Pente :                                                                               | 1,19 mA/ı                         | mg/l                       | Consigne                                                    | • 2 00 mg/l     |
| Calibration imposs<br>polarisation en co                                 | sible<br>ours                                                                              | Réinitialisa<br>les calibratio                                                        | tion avec<br>ons d'usin           | e                          | Dosage :                                                    | 58%<br>4,187 mA |

Notice de programmation SYCLOPE INDIG'O®

2) Paramètres de régulation : Page "Régulation"

Cette page vous permet de définir :

- > La consigne : valeur à maintenir dans votre bassin ou réseau
- > La valeur Xp : valeur agissant sur la puissance de dosage

| Version 4-20 mA |                                                    | Version pH                                                | Version redox                                |  |
|-----------------|----------------------------------------------------|-----------------------------------------------------------|----------------------------------------------|--|
| Calibration     | Régulation Ala <b>D</b>                            | Calibration Régulation Ala                                | Calibration Régulation Ala 돈                 |  |
| Consigne :      | 2,00 🄶 mg/l                                        | Consigne : 7,20 🔶 (pH)                                    | Consigne : 460 🔶 mV                          |  |
| Xp :            | 1,00 🔶 mg/l                                        | Хр : 0,30 🔶 (рН)                                          | Xp : 30 🔶 mV                                 |  |
|                 |                                                    |                                                           |                                              |  |
|                 |                                                    |                                                           |                                              |  |
|                 |                                                    |                                                           |                                              |  |
| Nom             | Signification                                      | Plage de réglage                                          | Valeur par défaut                            |  |
| Consigne        | Valeur de consigne<br>du régulateur                | 4-20 mA : 10% à 85%*<br>pH : 2 à 12<br>Redox : 300 à 850  | 4-20 mA : 20%*<br>pH : 7,2<br>Redox : 460 mV |  |
| Хр              | Grandeur d'action<br>proportionnelle<br>réciproque | 4-20 mA : 10% à 500%*<br>pH : 0,1 à 70<br>Redox : 1 à 100 | 4-20 mA:10%*<br>pH:7,2<br>Redox:460 mV       |  |

(\*) : Exprimé en % de l'échelle de mesure programmée

Détails :

-Consigne : est désignée comme consigne la valeur qui doit être obtenue puis stabilisée en continu pendant la régulation du process.

-Valeur XP : Ecart entre la valeur et la consigne pour lequel la régulation est au maximum (Valeur réglante\* à 100%).

\*Valeur réglante : On entend par valeur réglante, la grandeur de l'action du régulateur sur l'organe de dosage (exemple une pompe doseuse) afin d'atteindre la consigne. Cette valeur est affichée sur l'écran sur la ligne **"Dosage : xx %**" (Voir figure)

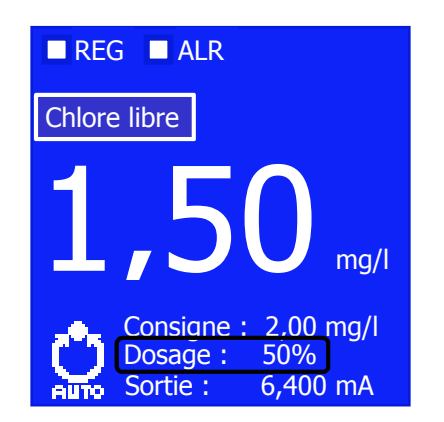

Exemple : Consigne à 2 mg/l et Xp à 1 mg/l

Si Ecart de 1,5 (> à 1) alors Valeur réglante = 100%Si Ecart de 1,0 (= à 1) alors Valeur réglante = 100%Si Ecart de 0,5 (< à 1) alors Valeur réglante = 50%Si Ecart de 0,25 (< à 1) alors Valeur réglante = 25% 3) <u>Définition des alarmes : Page "Alarmes"</u>

Cette page vous permet de définir :

- Seuil d'alarme Haut : valeur en unité de mesure pour le seuil d'alarme haut avec activation du relais Alarme en cas de dépassement
- Seuil d'alarme Bas : valeur en unité de mesure pour le seuil d'alarme bas avec activation du relais Alarme en cas de dépassement
- Le temps de surdosage : temps (en sec) maximum de dosage pour atteindre la consigne. Si dépassement, activation du relais d'alarme + arrêt de la régulation + affichage pictogramme sur écran permanent

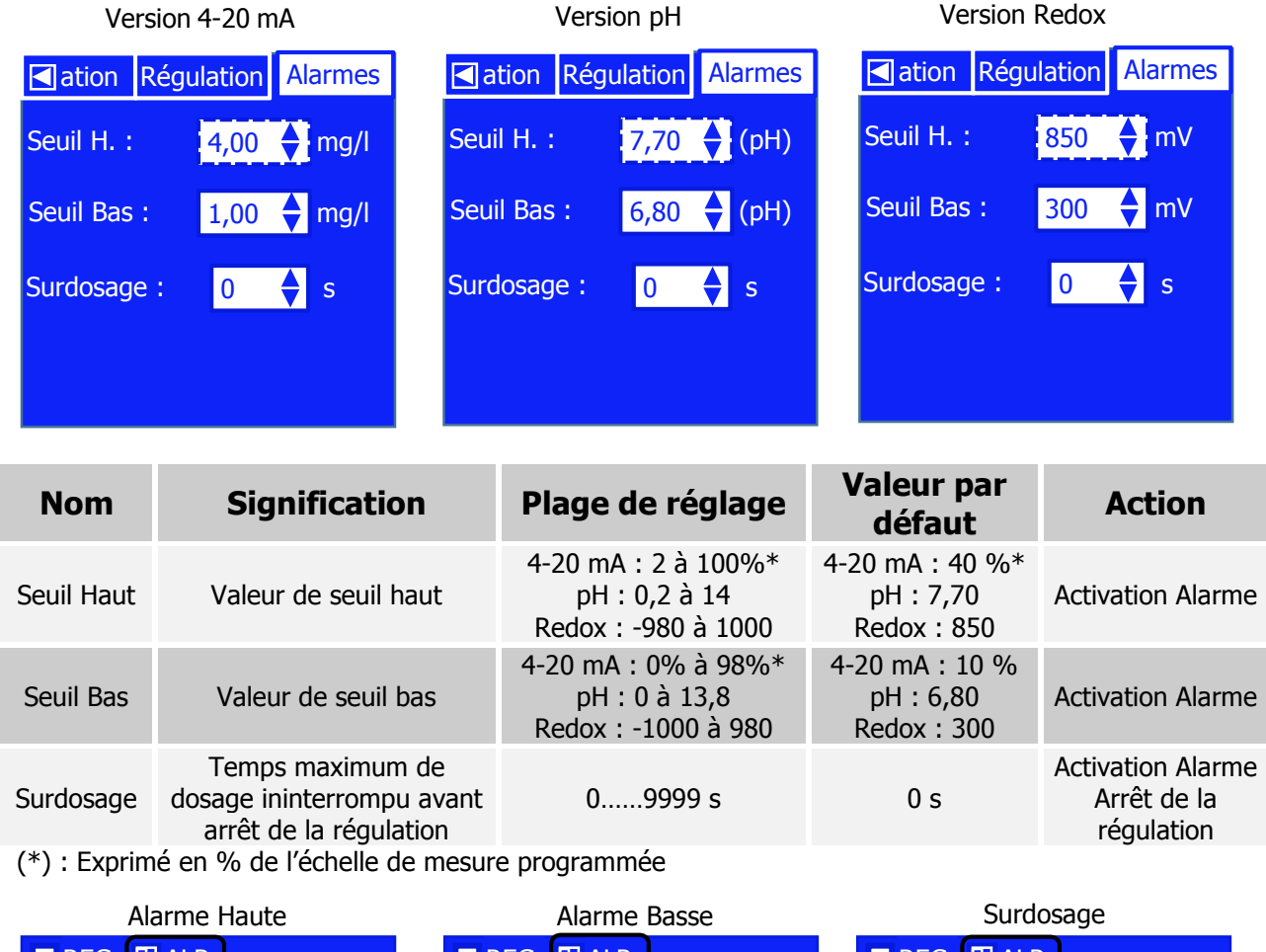

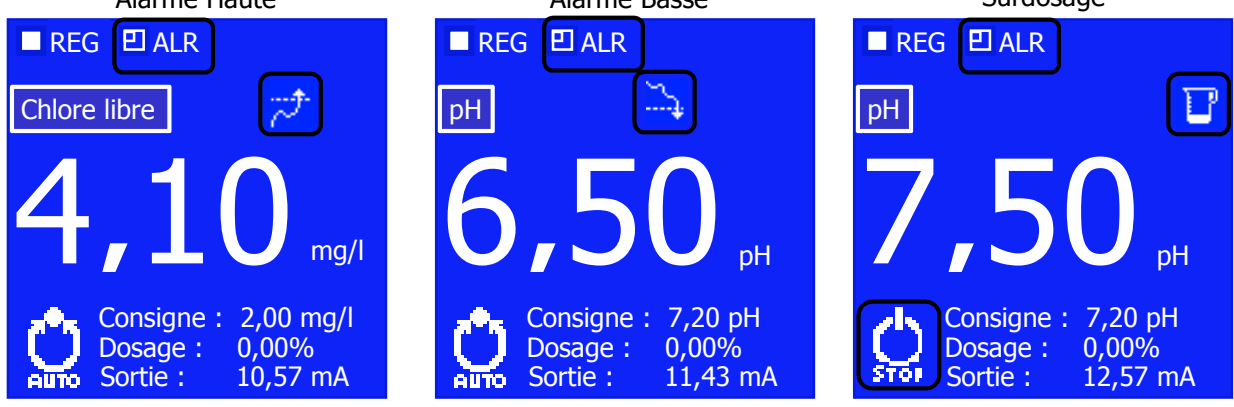

### VII. Menu Configuration

Le Menu Configuration vous permet de modifier la configuration de votre centrale. Appuyer 5 secondes sur la touche "**MENU**" pour accéder à cet espace puis, appuyer de nouveau sur Menu pour naviguer dans les 6 différentes pages prévues dans ce niveau.

| Menu          | Touche                   | Action      | Page                   |
|---------------|--------------------------|-------------|------------------------|
|               |                          |             | Dosage                 |
|               |                          |             | Relais dosage          |
| Configuration | guration Menu Appui 5 se | Appui 5 sec | Sortie mA              |
| Configuration |                          |             | Entrée contact         |
|               |                          |             | Capteur (Polarisation) |
|               |                          |             | Test                   |

1) Mode de dosage : Page "Dosage"

Cette page vous permet de définir en fonction de la version de votre produit :

Charge de base : cette valeur, exprimée en %, permet de conserver une action de dosage minimum même lorsque la consigne est atteinte.

Puis, en fonction de la version de votre centrale

- En version 4-20 mA, le mode de dosage : Mode de régulation Proportionnel (Prop.) ou Tout ou rien avec Hystérésis (Hyst.)
- En version pH, l'action chimique : Sens de régulation Descendant (Acide ou pH-) ou sens de régulation Montant (Basique ou pH+)
- En version Redox, l'action chimique : Sens de régulation Descendant (Réduction) ou sens de régulation Montant (Oxydant)

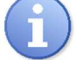

Le sens de régulation en version 4-20 mA est toujours Montant.

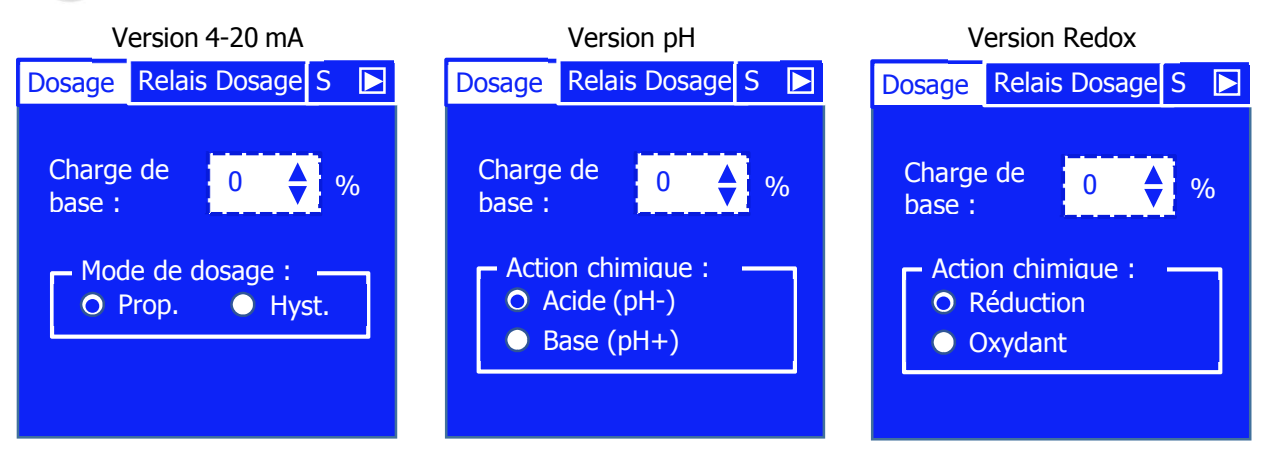

En version 4-20 mA, si le mode de dosage Hystérésis est sélectionné, la bande de régulation définie par la valeur d'hystérésis est modifiable dans la page "Régulation" du Menu Paramétrage à la place de la valeur Xp. Cette valeur est également définie directement en mg/l.

| Nom                              | Signification                                                 | Plage de<br>réglage     | Valeur par<br>défaut |
|----------------------------------|---------------------------------------------------------------|-------------------------|----------------------|
| Charge de base                   | Dosage permanent                                              | 0 à 30 %                | 0 %                  |
| Mode de dosage                   | Régulation Proportionnelle ou Tout ou<br>Rien avec Hystérésis | Prop. ou Hyst.          | Prop.                |
| Action chimique<br>Version pH    | Sens de régulation Montant ou<br>Descendant                   | Acide ou<br>Basique     | Acide                |
| Action chimique<br>Version Redox | Sens de régulation Montant ou<br>Descendant                   | Réduction ou<br>Oxydant | Oxydant              |

Synoptique de régulation en fonction du mode de dosage Proportionnel ou Hystérésis.

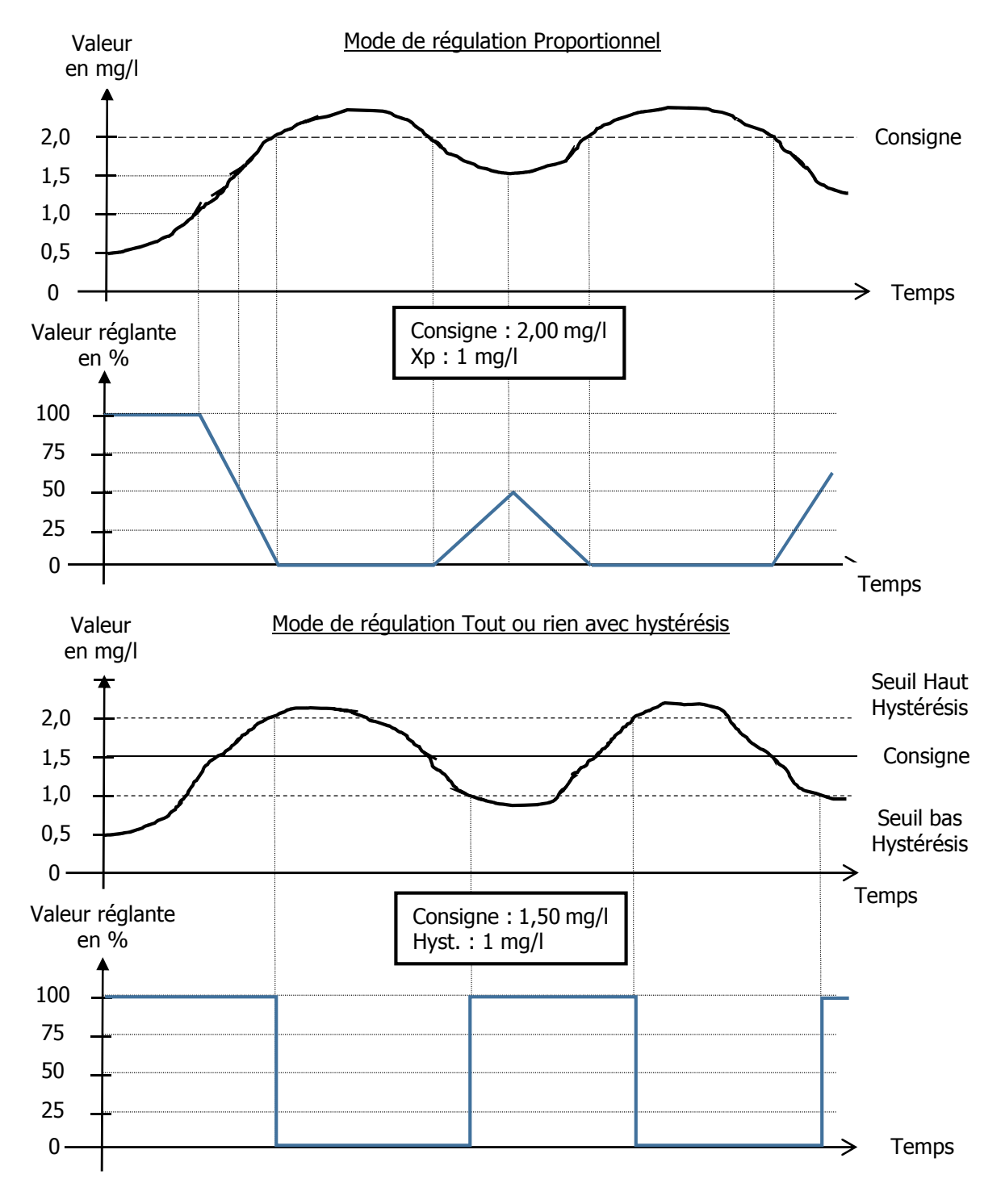

Notice de programmation SYCLOPE INDIG'O®

2) Temps de cycle de la régulation : Page "Relais dosage"

Cette page vous permet de définir en fonction de la version de votre produit :

- Durée du cycle : durée totale du cycle de dosage (Valable dans le seul cas de la régulation proportionnelle)
- Temps minimum de dosage : temps minimum d'action sur le relais. Si l'action à effectuer sur l'organe de dosage est inférieur au temps programmé, le régulateur cumule le temps sur plusieurs cycles pour dépasser ce temps minimum

Exemple :

- <u>Si</u> : Tps de cycle = 20 sec, Tps mini = 3 sec, Valeur réglante = 10 %
- <u>Alors</u> : le temps d'action sur l'organe devrait être de 2 sec. Ce temps étant inférieur au temps mini programmé, le régulateur exercera une action sur 2 cycles pour dépasser ce temps mini soit une action de 4 sec (2 x 2 sec) sur 2 cycles, soit 4 secondes sur 40 secondes de cycle.
- <u>Si</u> : Tps de cycle = 20 sec, Tps mini = 5 sec, Valeur réglante = 10 %
- <u>Alors</u> : le temps d'action sur l'organe devrait être de 2 sec. Ce temps étant inférieur au temps mini programmé, le régulateur exercera une action sur 3 cycles pour dépasser ce temps mini soit une action de 6 sec (3 x 2 sec) sur 3 cycles, soit 6 secondes sur 60 secondes de cycle.

Puis, dans le cas uniquement d'une version 4-20 mA

Relais R1 : ce réglage permet d'inverser l'affectation des relais. Dans ce cas, le relais de puissance sert pour l'alarme et le relais à contacts secs sert pour la régulation.

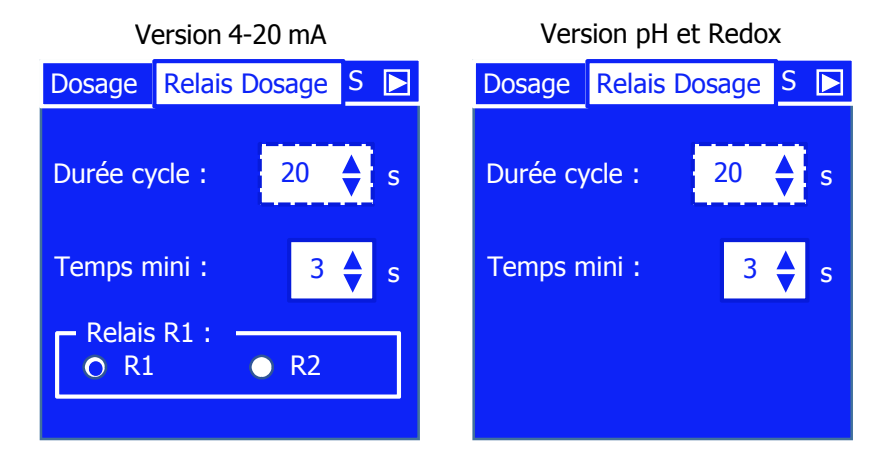

| Nom         | Signification                                                                                          | Plage de<br>réglage | Valeur par<br>défaut |
|-------------|----------------------------------------------------------------------------------------------------|---------------------|----------------------|
| Durée cycle | Durée du cycle de dosage                                                                               | 101800 s            | 20 s                 |
| Temps Mini  | Temps minimum d'action sur l'organe de<br>dosage                                                       | 05 s                | 3 s                  |
| Relais R1   | R1 sélectionné = <b>P</b> 1Dosage pour régulation<br>R2 sélectionné = <b>R</b> 1Alarme pour régulation | R1 ou R2            | R1                   |

3) Echelle sortie analogique : Page "Sortie mA"

Cette page vous permet de définir l'échelle de transfert de la sortie analogique **I**ouT1 :

Echelle : définie la plage de variation de la sortie analogique. Ce signal permet de transférer la valeur lue par l'analyseur vers un système de gestion centralisé (GTC).

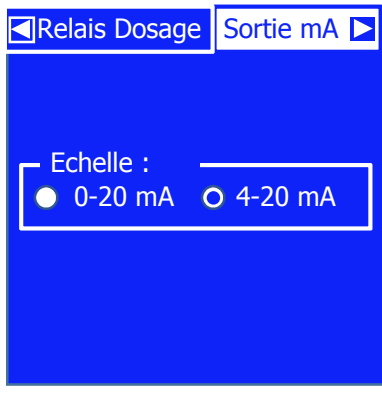

| Nom     | Signification                                     | Plage de réglage   | Valeur par défaut |
|---------|---------------------------------------------------|--------------------|-------------------|
| Echelle | Plage de fonctionnement<br>de la sortie 0/4-20 mA | 0-20 mA ou 4-20 mA | 4-20 mA           |
|         |                                                   |                    |                   |

4) Entrée de conditionnement : Page "Entrée contact"

Cette page vous permet de définir le type de fonctionnement de l'entrée de conditionnement K<sub>1pause</sub>. Lorsque que la condition n'est pas vérifiée, la régulation se met en pause et un pictogramme apparait à l'écran.

> Type : défini le type de fonctionnement de l'entrée NO ou NC

NO : Normalement ouvert ou Normally Open

NC : Normalement fermé ou Normally Closed

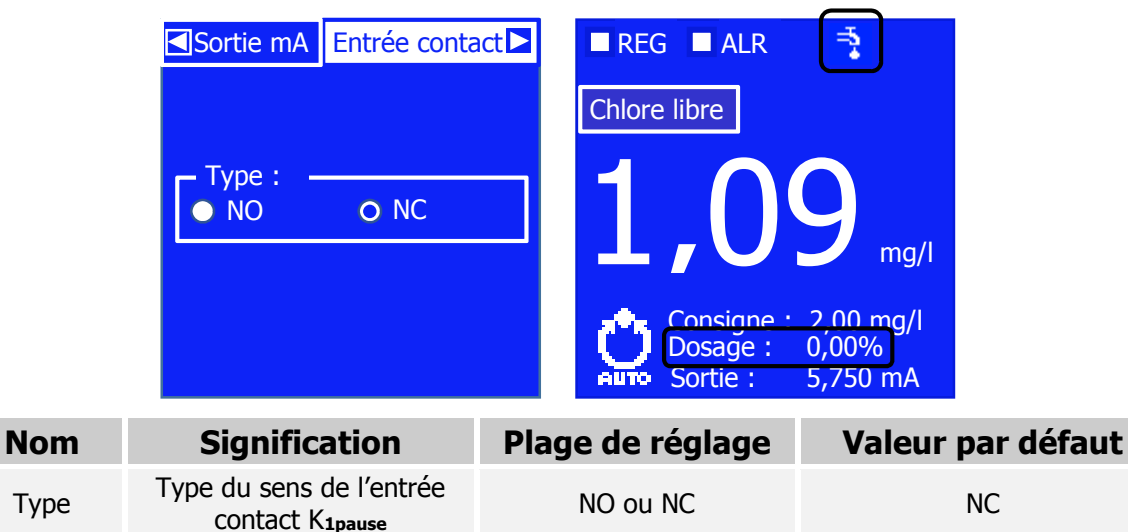

| 5) Temps de polarisation : Page "Capteur |
|------------------------------------------|
|------------------------------------------|

Cette page vous permet de définir le temps de polarisation du capteur. Lors de la mise sous tension ou en cas de défaut du capteur, l'appareil attend que ce temps soit écoulé avant de réguler. Durant ce temps, un pictogramme apparait sur l'écran :

> Polarisation : défini le temps d'attente avant lancement de la régulation

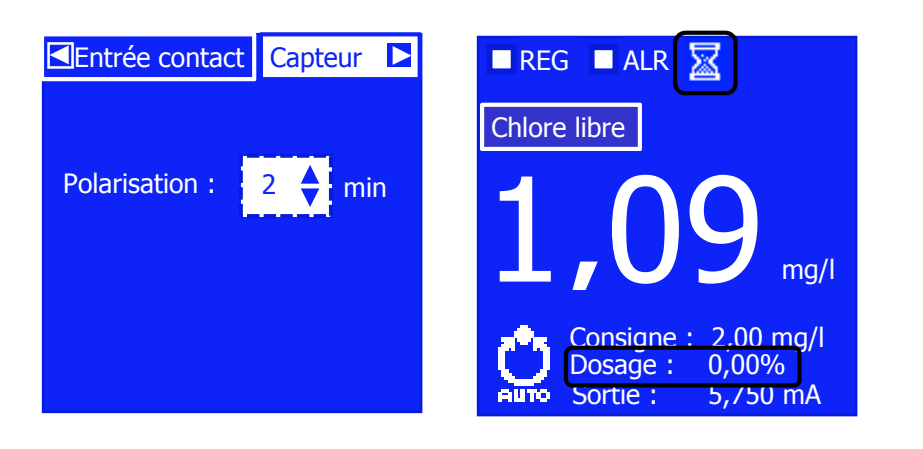

| Nom          | Signification                                                                                    | Plage de<br>réglage | Valeur par<br>défaut | Action                                   |
|--------------|--------------------------------------------------------------------------------------------------|---------------------|----------------------|------------------------------------------|
| Polarisation | Temps de retard (ou après<br>branchement du capteur) avant la<br>mise en marche de la régulation | 015 min             | 2min                 | Blocage<br>régulation<br>Affichage picto |

6) <u>Test des sorties : Page "Test"</u>

Cette page vous permet de tester le fonctionnement des deux relais ainsi que celui de la sortie analogique :

- > Relais R1 : Activation du relais de puissance P1Dosage
- > Relais R2 : Activation du relais contacts secs R1Alarme
- > Sortie I : Envoi d'un courant sur la sortie analogique IouT1

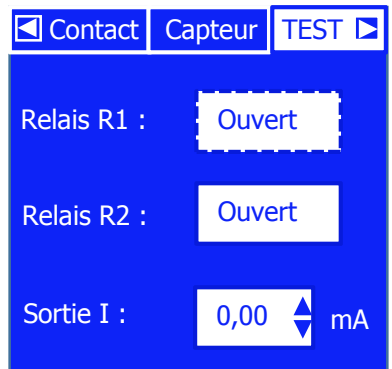

| Nom       | Signification                                               | Plage de<br>réglage | Valeur par<br>défaut |
|-----------|-------------------------------------------------------------|---------------------|----------------------|
| Relais R1 | Test de fonctionnement du relais <b>P<sub>1Dosage</sub></b> | Ouvert ou Fermé     | Inactif              |
| Relais R2 | Test de fonctionnement du relais <b>R1Alarme</b>            | Repos ou Travail    | Inactif              |
| Sortie I  | Test de fonctionnement de la sortie <b>Iout1</b>            | 020 mA              | Inactif              |

### VIII. Menu Usine

Le Menu Usine vous permet de modifier la structure de votre centrale. A la mise sous tension, appuyer 5 secondes sur la touche "**START/STOP**" pour accéder à cet espace puis, appuyer de nouveau sur Menu pour naviguer dans les 3 différents champs prévus dans ce niveau.

| Menu  | Touche        | Action                                | Page                                     |
|-------|---------------|---------------------------------------|------------------------------------------|
| Usine | START<br>STOP | Appui 5 sec à la<br>mise sous tensior | Langue<br>Capteur (Paramètre)<br>Echelle |
|       | Version 4-2   | 20 mA                                 | Version pH et Redox                      |
| 1     | angue :       |                                       | Langue :                                 |
|       | Français      |                                       | Français                                 |
|       | English       |                                       | English                                  |
| C     | Capteur :     |                                       | Capteur :                                |
|       | Chlore libre  |                                       | рН                                       |
|       | chelle :      |                                       | Redox                                    |
|       | 010           | ₽                                     |                                          |

1) <u>Sélection de la langue</u>

Ce champ vous permet de modifier la langue de l'interface homme/Machine :

| Nom    | Signification          | Plage de réglage    | Valeur par défaut |
|--------|------------------------|---------------------|-------------------|
| Langue | Choix de la langue IHM | Français ou Anglais | Français          |

2) Sélection du capteur

Ce champ vous permet de définir le type de capteur. Le choix de capteur varie en fonction de la version de votre centrale :

| Nom     | Signification    | Version         | Plage de<br>réglage                                                                                                    | Valeur par<br>défaut |
|---------|------------------|-----------------|----------------------------------------------------------------------------------------------------|----------------------|
| Capteur | Choix du capteur | Version 4-20 mA | Chlore libre<br>Chlore actif<br>Chlore total<br>CLO2<br>Brome BCDMH<br>Brome DBDMH<br>Brome libre<br>Ozone<br>Turbidité | Chlore libre         |
|         |                  | рН              | pH<br>Redox                                                                                                    | pН                   |
|         |                  | Redox           | pH<br>Redox                                                                                                    | Redox                |

### 3) <u>Sélection de l'échelle</u>

Ce champ vous permet de définir l'échelle de mesure du capteur sélectionné. Le choix varie en fonction du paramètre sélectionné. L'échelle du capteur est modifiable uniquement en version 4-20 mA :

| Nom     | Signification                    | Plage de<br>réglage                                                                                                    | Echelle                                                                                                    | Valeur par<br>défaut |
|---------|----------------------------------|----------------------------------------------------------------------------------------------------|----------------------------------------------------------------------------------------------------|----------------------|
| Echelle | Choix de l'échelle<br>du capteur | Chlore libre<br>Chlore actif<br>Chlore total<br>CLO2<br>Brome BCDMH<br>Brome DBDMH<br>Brome libre<br>Ozone<br>Turbidité | 0 à 1 /2 / 10 / 20 ppm<br>0 à 1 /2 / 10 / 20 ppm<br>0 à 1 /2 / 10 / 20 ppm<br>0 à 1 /2 / 10 / 20 ppm<br>0 à 1 /2 / 10 / 20 ppm<br>0 à 1 /2 / 10 / 20 ppm<br>0 à 1 /2 / 10 / 20 ppm<br>0 à 1 /2 / 10 / 20 ppm<br>0 à 1 /2 ppm<br>0 à 50/100/200/500/1000 NTU | 0-10 ppm             |

### **IX.** Certificat CE

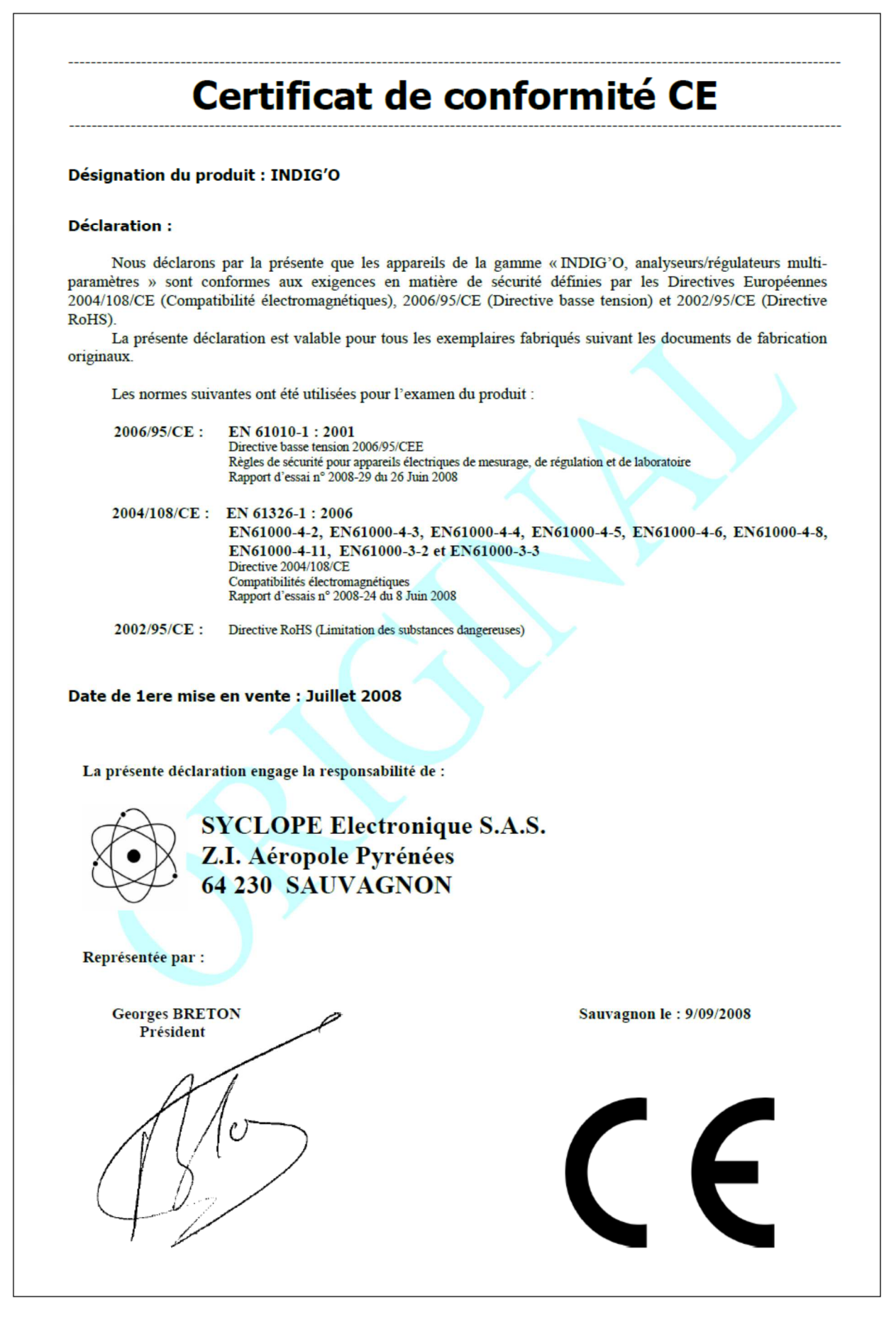

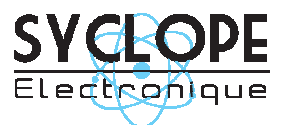

### **SYCLOPE Electronique S.A.S.**

Z.I. Aéropole pyrénées Rue du Bruscos 64 230 SAUVAGNON - France – Tel : (33) 05 59 33 70 36 Fax : (33) 05 59 33 70 37 Email : <u>syclope@syclope.fr</u> Internet : http://www.syclope.fr

© 2015 by SYCLOPE Electronique S.A.S. Sous réserve de modifications